# MS EXCEL 2007 PL. Funkcje **TABLICE INFORMATYCZNE**

# Witold Wrotek 2 - A z 12 = c2 (ATI)

## **URUCHAMIANIE PROGRAMU**

| Wybierz polecenia: Start/Wszystkie programy/Microsoft Office/Microsoft Office Excel 2007.                                |                                     |  |  |
|----------------------------------------------------------------------------------------------------|-------------------------------------|--|--|
| Przełączniki i parametry                                                                                                 |                                     |  |  |
| Opis                                                                                                    | Przełącznik i parametr              |  |  |
| Określa folder jako aktywny folder roboczy. Aktywny folder roboczy jest widoczny w oknie<br>dialogowym Zapisywanie jako. | excel.exe /p "d:\Excel\zakupy.xlsx" |  |  |
| Otwiera skoroszyt w trybie tylko do odczytu.                                                                             | excel.exe /r "d:\Excel\zakupy.xlsx" |  |  |
| Tworzy nowy skoroszyt zawierający jeden arkusz makr XLM.                                                                 | excel.exe /m                        |  |  |
| Uruchamia program Excel i otwiera plik jako szablon.                                                                     | excel.exe /t "d:\Excel\zakupy.xlsx" |  |  |
| Uruchamia program Excel i otwiera plik jako szablon.                                                                     | excel.exe /n "d:\Excel\zakupy.xlsx" |  |  |
| Uruchamia program Excel i otwiera plik zakupy.xlsx.                                                                      | excel.exe "d:\Excel\zakupy.xlsx"    |  |  |
| Wymusza w programie Excel pominięcie wszystkich plików przechowywanych w katalogach<br>startowych.                       | excel.exe /s                        |  |  |
| Zapobiega wyświetlaniu ekranu uruchamiania programu Excel i otwieraniu nowego pustego<br>skoroszytu.                     | excel.exe /e "d:\Excel\zakupy.xlsx" |  |  |

### Dodawanie arkusza do skoroszytu

Kliknij ikonę Wstaw arkusz, znajdującą się na prawo od kart z nazwami arkuszy. Jej kliknięcie powoduje wstawienie do zeszytu arkusza o kolejnym wolnym numerze.

#### orzenie nowego arkusza z szablonu T۱

Uruchom arkusz Microsoft Office Excel 2007. Kliknij Przycisk pakietu Office widoczny w lewym górnym rogu okna. Z rozwiniętego menu wybierz polecenie Nowy. W okienku zadań Nowy skoroszyt, w obszarze Szablony kliknij opcję Zainstalowane szablony. Zaznacz szablon i naciśnij przycisk Utwórz.

#### Wczytywanie arkusza

Uruchom arkusz Microsoft Office Excel 2007. Kliknij widoczny w lewym górnym rogu ekranu Przycisk pakietu Office. Z menu wybierz olocina kadz imi zakrodni otnice zakroli zakroli na pod i folici zavljenji najda kanali i zgoda pod pod pod pod polecenie Otwórz. W oknie Otwieranie odszukaj naped i folicer zavlerające posukiwany pilk. Dostępne zasoby moższ wybierać z listy Szukaj w. Jeżeli plików jest tyle, że nie mieszczą się w oknie, a znasz nazwę dokumentu, możesz ja wpisać w polu Nazwa pliku. W oknie Otwieranie domyślnie wyświetlane są wszystkie dokumenty utworzone za pomocą programu Microsoft Office Excel. Aby zawężć liczbę wyświetlanych plików, wybierz ich rodzaj z listy Pliki typu. Aby wczytać plik zanacz go i kliknij przycisk Otwórz.

# Zmiana aktywnego arkusza

Aktywny arkusz wyświetlany jest na pierwszym planie. Aby obeirzeć inny arkusz, kliknij widoczna w lewym dolnym rogu ekranu karte z jego nazwa.

<u>Zmiana nazwy</u> arkusza

Kliknij prawym przyciskiem myszy zakładkę arkusza widoczną w lewym dolnym rogu ekranu i z podręcznego menu wybierz polece Zmień nazwę.

#### **BAZA DANYCH**

#### Formularz

Określ, jakie dane będą gromadzone. Nazwy pól wpisz w pierwszym rekordzie

kliki ji pravnje przykskiem myszy wstążkę Dane. Z podręcznego menu wybierz polecenie Dostosuj pasek narzędzi Szybki do-stęp.... W oknie Opcje programu Excel klikihi przycisk Dostosowywanie. Na liście Wybierz polecenia z zaznacz pozycję Polecenia, których nie ma na Wstążce. Zaznacz pozycję Formularz Klikinij przycisk Doda, klikinij przycisk OK widoczny w prawym dolnym rogu okna Opcje programu Excel. Przycisk Formularz pojawi się na pasku Szybki dostęp.

kona opcje programa začeni rzyciski ormanize pojawi se na pasko zeywa dostępi. Zaznacz zakres komórek zawierający tytuły kolumn bazy danych. Kliknij widoczną na pasku Szyb*ki dostęp* ikonę Formularz. Po wyświetleniu okna z pytaniem o numer wierszą, z którego dane mają zostać skopiowane do formularza, wciśnij przycisk OK. Formularz został wygenerowany na podstawie nazw pól bazy danych.

## Wyszukiwanie

Kryteria wyszukiwania danych w formularzu można określić, używając operatorów oraz znaków globalnych

| Znak       | Kryterium wyszukiwania |
|------------|------------------------|
| =          | Równy                  |
| >          | Większy                |
| <          | Mniejszy               |
| >=         | Większy lub równy      |
| <=         | Mniejszy lub równy     |
| $\diamond$ | Nierówny               |
| ?          | Jeden dowolny znak     |
| *          | Dowolny ciąg znaków    |
|            |                        |

BŁĘDY Błąd Przyczyna Kolumna ma za małą szerokość. Użyto ujemnej daty lub godziny. 1. Odwołanie do komórki jest nieprawidłowe Usunięto komórki, do których odwolują się inne formuly, albo wklejono przenoszone komórki do których odwolują się inne formuły.
Użyto łącza OLE do nieuruchomionego programu.
Utworzono łącze do niedostępnego tematu dynamicznej wymiany danych (DDE). Uruchomiono makro, które wprowadza funkcję zwracającą wartość błędu Użyto blędnego typu argumentu lub operatora.
Wprowadzono tekst, podczas gdy formula wymaga liczby lub wartości logicznej, takiej jak PRAWDA albo FAŁSZ. Wprowadzono lub edytowano formułę tablicową, a następnie naciśnięto klawisz Ente Wprowadzono du evytowano infinuegi danicową, a następnie nacisnięto wawie z inter-Wprowadzono odwołanie do komórki, formuły lub funkcji jako stałej tablicowej. Podano zakres dla operatora lub funkcji, które wymagają pojedynczej wartości, a nie zakresu. W jednej z macierzowych funkcji arkusza użyto macierzy, która jest nieprawidłowa. 7. Uruchomiono makro, które wprowadza funkcję zwracającą wartość błędu #AB 1. Liczba jest dzielona przez zero. 1. Formuła lub funkcja zawiera nieprawidłowe wartości liczbowe Potmura ub unikcja zaviera inepravnuowe wai tosi nicetowie:
Użyto niedozwolonego argumentu w funkcji, która wymaga argumentu liczbowego.
Użyto funkcji arkusza wykonującej iteracje (np. *IRR* lub *RATE*), a funkcja nie może znaleźć wyniku.
Wprowadzono formulę, której wynik jest za duży lub za mały, aby mógł być przedstawiony w programie Excel. Wartość jest niedostępna dla funkcji lub formuły. W miejsce brakujących danych wprowadzono wartości **#**N/D ! lub ND ().
Sodano niewłaściwa wartości argumentu wartości wyszukiwanej w funkcji arkusza WYSZUKAJ.POZIOMO,
WYSZUKAJ. POOAJ.POZYCIĘ albo WYSZUKAJ.POZVOWO.
Użyto funkcji arkusza WYSZUKAJ.PIONOWO, WYSZUKAJ.POZIOMO albo PODAJ.POZYCJĘ w celu zlokalizowania wartości w nieposortowanej tabeli. 5. W formule tablicowej użyto argumentu, który ma inną liczbę wierszy lub kolumn niż zakres zawierający tę form tablicowa Pominięto jeden lub kilka wymaganych argumentów wbudowanej lub niestandardowej funkcji arkusza.
Użyto niestandardowej funkcji arkusza, która jest niedostępna. Sprawdź, czy skoroszyt zawierający funkcję jest otwarty, a funkcja działa poprawnie.

8. Uruchomiono makro, które wprowadza funkcję zwracającą wartość #N/D!

 Microsoft Office Excel nie rozpoznaje tekstu zawartego w formule.
Użyto funkcji *EUROCONVERT* bez załadowania dodatku Narzędzia do waluty euro.
Użyto nieistniejącej nazwy. 4. Błąd w pisowni nazwy. Błąd w pisowni nazwy funkcji.
Do formuły wprowadzono tekst nieujęty w cudzysłów.
Pominięto dwukropek (:) w odwołaniu do zakresu. 8. Formuła odwołuje się do innego arkusza, którego nazwy nie ujęto w pojedynczy cudzysłów

Określono przecięcie dwóch obszarów, które się nie przecinają.
Użyto niepoprawnego operatora obszaru.

# DANE

#NAZWA?

#### Kopiowanie danych

Dane można kopiować pomiędzy obszarami, arkuszami i dokumentami roboczymi. Przed skopiowaniem zaznacz obszar danych. Kliknij przycisk Kopiuj, Kopia danych znajduje się w Schowku. Pokazuje to obramowanie obszaru — linia przerywana. Kliknij morkę obszaru, w którym mają znalęż się skopiowane dane. Kliknij konę Wklej, Dane zostały wstawione. Nadal znajdują się w obszarez źródłowym oraz w Schowku. Jeżeli zaznaczysz obsza docelowy i klikniesz ikonę Wklej, zawatość Schowka, niczym pieczątka, znów pojawi sie w arkuszu.

 $f_{12}^2 = c^2 \Delta f_{12}^2 - \Delta z_{12}^2 = c$ 

+12 = (+2-+1); A t'12 = (+2

## Serie danych

Aby wypelnić obszar serią danych, wypelnij kilka komórek. Liczba wypelnionych komórek musi pozwalać na określenie zależności między zawatróścią kolejnych komórek. Zaznacz cały wypelniony obszar. Umieść kursor w narożniku zaznaczonego obszaru. Gdy kursor zmieni kształt na czarny krzyżyk, wcinij i przytrzymaj lewy przycisk myszy. Przeciągnii prusz w kierunku wypelniania komórek. Podcas przecia-gania obszar przeznaczony do wypelnienia wyróżniony jest ramką koloru szarego. Obok kursora wyświetlana jest wartość, która zostanie wpisana do bieżącej komórki. Po zaznaczeniu całego obszaru, który ma zostać wypelniony, zwolnij lewy przycisk myszy. W komórkach pojawią się dane serii.

### Wpisywanie danych

Kliknii komórke, do której dane maja zostać wpisane. Wpisz je przy użycju klawiatury. Kolejno wpisywane znaki beda pojawiać sie w aknami, kontorie do kolej dane mają ozbace wpiasie - wpias je przy dzych kamadu j. obejno wpisy wane zaław dodą upiemaci zaję w ak-tywnej komicre oraz na pasku formuly. Jeżeli u trakcie wpisywania popełnisz błąd, można go poprawić, usuwając błęden zanki i wpisując poprawne. Do przemieszczania się wewnątrz komórki służą klawisze kursora. Znak znajdujący się z lewej strony kursora można usunąć z pomocą klawisza *Backspoce.* Znak znajdujący się z prawej strony kursora można usunąć, naciskając klawisz *Del.* Wpisane dane można zatwierdzić, używając klawisza *Enter*. Nacisnięcie klawisza *Esc* powoduje opuszczenie komórki bez zapisania wprowadzonych danych.

# Wstawianie symbolu

Aby wstawić symbol, kliknij w miejscu, w którym ma on być wstawiony. Na karcie *Wstawianie*, w grupie *Tekst kliknij opcję Symbol*. W oknie dialogowym Symbol kliknij kartę Symbole. Kliknij symbol, który chcesz wstawić a jeżeli symbol, który ma być wstawiony, nie znajduje się na likice, wybierz inną czionkę w polu *Cacionka*, a następnie kliknij symbol, który ma być wstawiony.

#### Wstawianie znaku Unicode

Kliknij miejsce, w którym ma być wstawiony znak *Unicode.* Na karcie *Wstawianie,* w grupie Tekst kliknij opcję Symbol. Na karcie Symbole w polu Czcionka kliknij nazwę czcionki. W polu z kliknij pozycję *Unicode (szesnastkowy).* Jeśli pole Podzbiór jest dostępne, kliknij podzbiór znaków. Kliknij symbol, który chcesz wstawić. Kliknij przycisk Wstaw. Kliknij przycisk Zamknij.

#### DODATK

Aby zainstalować i załadować dodatek, kliknij kolejno: przycisk Microsoft Office, przycisk Opcje programu Excel, kategorię Dodatki. W polu listy Zarządzaj wybierz pozycję Dodatki programu Excel. Kliknij przycisk Przejdź. Na liście Dostępne dodatki zaznacz pole wyboru przy nazwie dodatku (np. Dodatek Solver), który chcesz zainstalować. Kliknij przycisk OK.

#### DRUKOWANIE

#### Podgląd wydruku

Kliknij kolejno: arkusz, przycisk Microsoft Office, strzałkę obok polecenia Drukuj, polecenie Podgląd wydruku. Aby wyświetlić pod-gląd następnej lub poprzedniej strony, na karcie Podgląd wydruku w grupie Podgląd kliknij odpowiednio przycisk Następna strona lub Poprzednia strona. Aby wyświetlić marginesy strony, na karcie Podgląd wydruku w grupie Podgląd zaznacz pole wyboru Pokaż marginesy. Rozmia marginesy można zmienać, przecjągaje, je w celu uzyskania żądanej szerokości i wysokości. Szerokości kolumn można także zmienić, przecjągając uchwyty u góry strony podglądu wydruku.

# Podział na strony

Przed sprawdzeniem podziału na strony wybierz drukarkę domyślną. Wyświetl wstążkę Widok. W ramce Widoki skoroszytu kliknij przy-cisk Podgląd podziału stron. Aby przesunąć kolumnę lub wiersz pomiędzy sąsiednimi kartkami, przeciągnij linię podziału strony.

# Ustawienia strony

Aby zmienić ustawienia strony, na karcie Podgląd wydruku w grupie Drukowanie kliknij przycisk Ustawienia strony. Wybierz żądane opcje na karcie Strona, Marginesy, Nagłówek/stopka lub Arkusz w oknie dialogowym Ustawienia strony.

# **FILTROWANIE**

Anulowanie działania filtru

Aby anulować działanie filtru, wybierz opcję Wyczyść filtr.

#### Definiowanie filtru

Kliknji kolumne, której zawartość ma zostać poddana filtrowaniu. Określ cechy komórek, które mają zostać zaznaczone: komórki zawierają jące formuły — kliknji opcję Formuły; komórki zawierające wartości stałe — kliknji opcję Stołe; komórki zawierające komentarze — klik nji opcję Komentarze; komórki w wierszu, których wartość im jest zgodna z wartości w bieżącej komórce — kliknij w wierszach; komórki, których wartość nie jest zgodna z wartością w bieżącej komórce — kliknij opcję Różnice w Alumanch. Kliknij we wstążce Narzędzia główne ikonę Sortuj i filtruj. Z menu wybierz polecenie Filtruj.

#### Uaktywnianie filtru

Po zdefiniowaniu filtru w pierwszej komórce każdej kolumny pojawia się przycisk ze strzałką skierowaną w dół. Kliknij strzałkę. Zaznacz kryterium filtrowania: Sortuj od A do Z — wszystkie wiersze uporządkowane w zależności od rosnących wartości w kolumnie, w której utworzono filtr, Sortuj od Z do A – wszystkie wiersze uporządkowane w zależności od malejących wartości w kolumnie, w której utworzono filtr, Znarza wszystko- – anuluje działana filtru utworzonego w kolumnie. W dolnej cześci list kryteriów widoczne są wszystkie wartości występujące w danej kolumnie. Aby wyświetlić tylko wiersze zawierające określona wartość, kliknij tę wartości. O tym, że w arkuszu działa filtr, można się przekonać, spóglądając na numery wierszy. Widoczne są tylko wiersze spełniające kryterium. W kolumnie, której zawartość wykorzystano do filtrowania, widoczna w pierwszym wierszu strzałka została zastąpiona przez lejek.

### Kolejność obliczeń w formule

Kolejność wykonywania obliczeń może mieć wpływ na wartość zwracaną przez formulę. Formula w programie Microsoft Excel zawsze rozpoczyna się od znaku równości. Jej wartość obliczana jest od lewej do prawej strony, zgodnie z kolejnością operatorów w formule. Kolejność operatorów w formule

Jeżeli w formule występuje wiele operatorów, Microsoft Excel wykona operacje zgodnie z kolejnością operatorów. Jeśli formuła zawiera operatory o tym samym priorytecie, arkusz będzie wykonywać działania kolejno od lewej do prawej strony.

| Kolejnosc | Operator       | Opis                       |
|-----------|----------------|----------------------------|
| 1         | :              | Operatory odwołania        |
|           | (jedna spacja) |                            |
|           | ;              |                            |
| 2         | -              | Negacja                    |
| 3         | %              | Procent                    |
|           |                | cian dalszy na stronie 2 🍝 |

# Dalsza część książki dostępna w wersji pełnej.

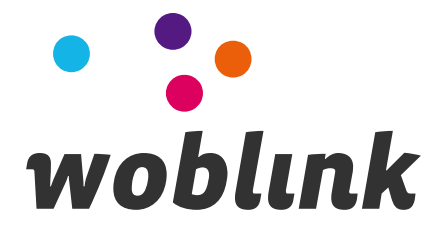